## **Impression formulaire TS**

|                   | Ecole n°1           | Ecole n°2          | Ecole n°3       | Ecole n°4                  | Ecole n°5 | Ecole n°6 |
|-------------------|---------------------|--------------------|-----------------|----------------------------|-----------|-----------|
| Commune           | 0 / 50              | 0 / 50             | 0 / 50          | 0 / 50                     | 0 / 50    | 0 / 50    |
| Code école.       | 0 / 8               | 0/8                | 0 / 8           | 0 / 8                      | 0 / 8     | 0 / 8     |
| Nom de<br>l'école | 0 / 50              | 0 / 50             | 0 / 50          | 0 / 50                     | 0 / 50    | 0 / 50    |
| 5. Remarq         | ues complémentaires |                    |                 |                            |           |           |
|                   |                     |                    |                 |                            |           | .:i       |
| Réponse obliga    | atoire              |                    | Fin du question | naire                      |           |           |
|                   |                     |                    |                 |                            |           |           |
|                   |                     | Politique de sécur | de de préser D  | the section sectors of the |           |           |

- Une fois votre formulaire renseigné, ne cliquez pas sur l'imprimante en bas à gauche. Elle vous imprimerez le formulaire vierge.

Cliquez sur « fin du questionnaire ».

| Merci d'avoir pris | e temps de répondre à ce questionnaire. |  |
|--------------------|-----------------------------------------|--|
| -                  |                                         |  |
|                    |                                         |  |

- Cliquez sur l'imprimante en bas à gauche

Imprimez votre formulaire sur papier ou avec un logiciel d'impression PDF (type « PDF Creator »).

Pensez à rendre illisible et/ou supprimer votre NUMEN.

## Effacer son NUMEN sur un PDF

- Ouvrez votre document PDF

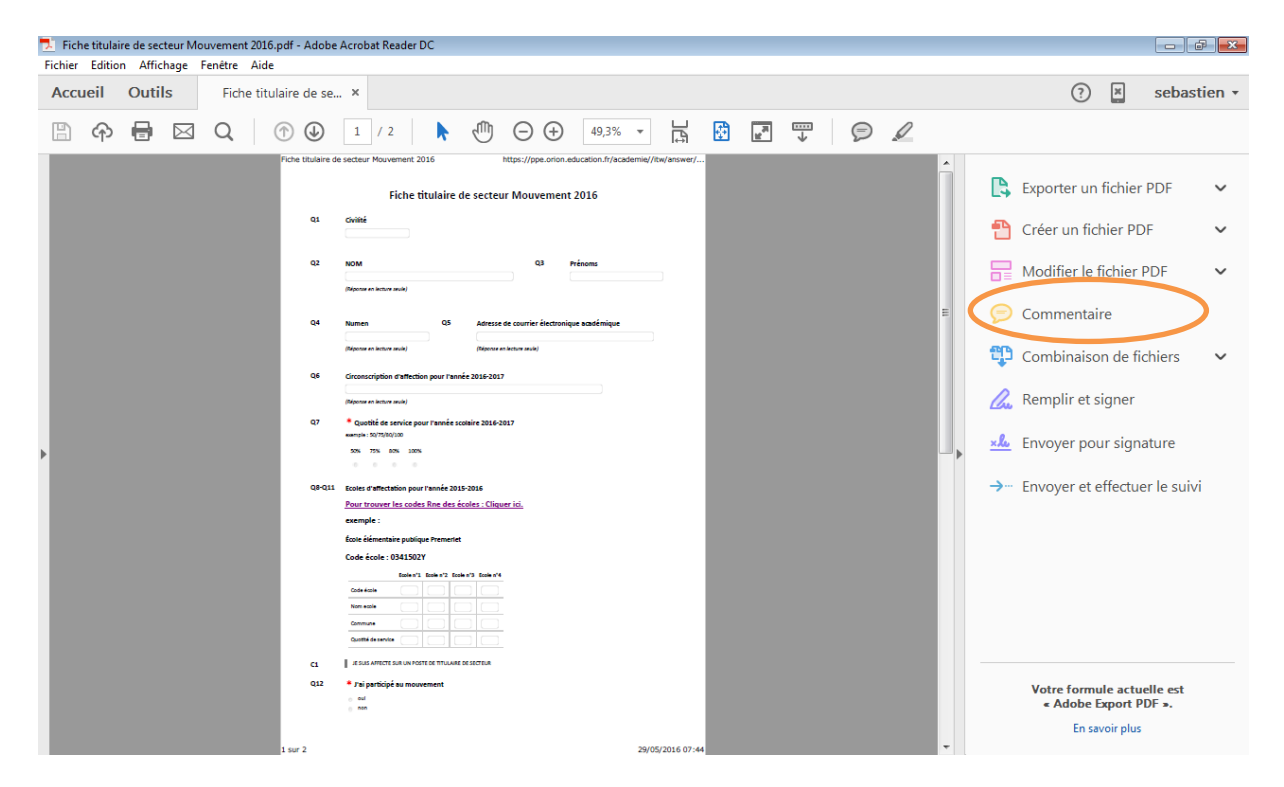

- Sélectionnez dans le menu de droite l'onglet « commentaires »

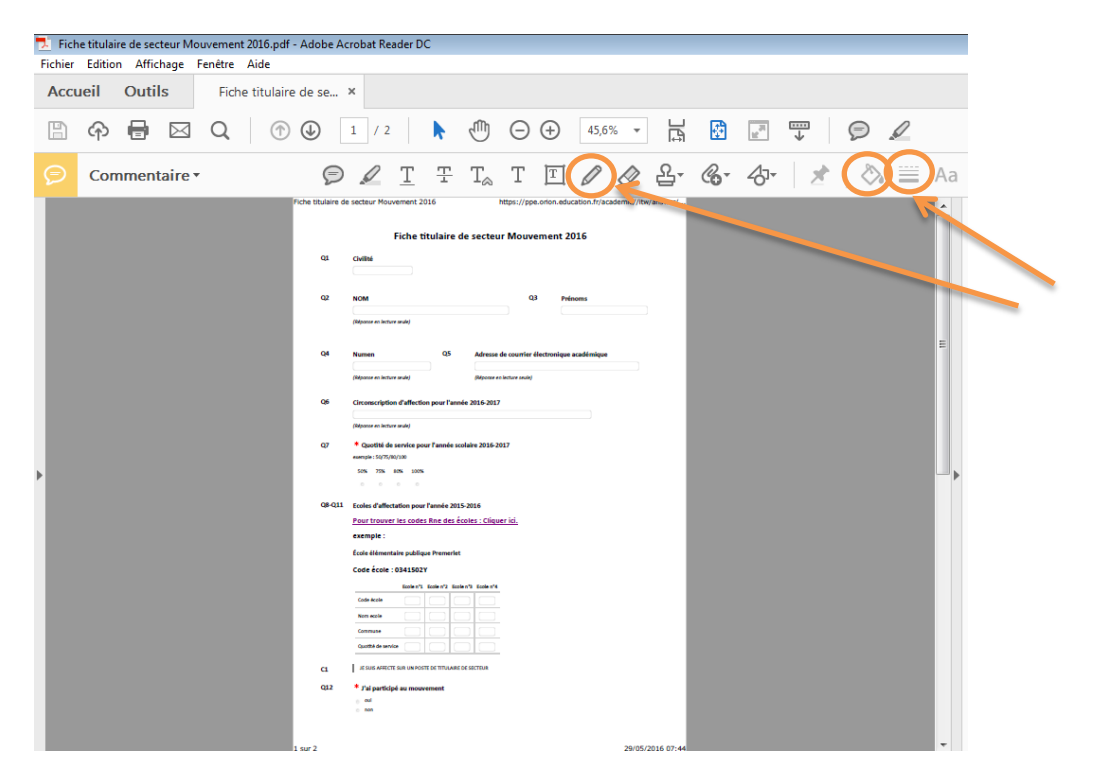

- Sélectionner l'outil crayon « tracer une forme libre ». Choisissez la couleur noire et grossissez l'épaisseur du trait

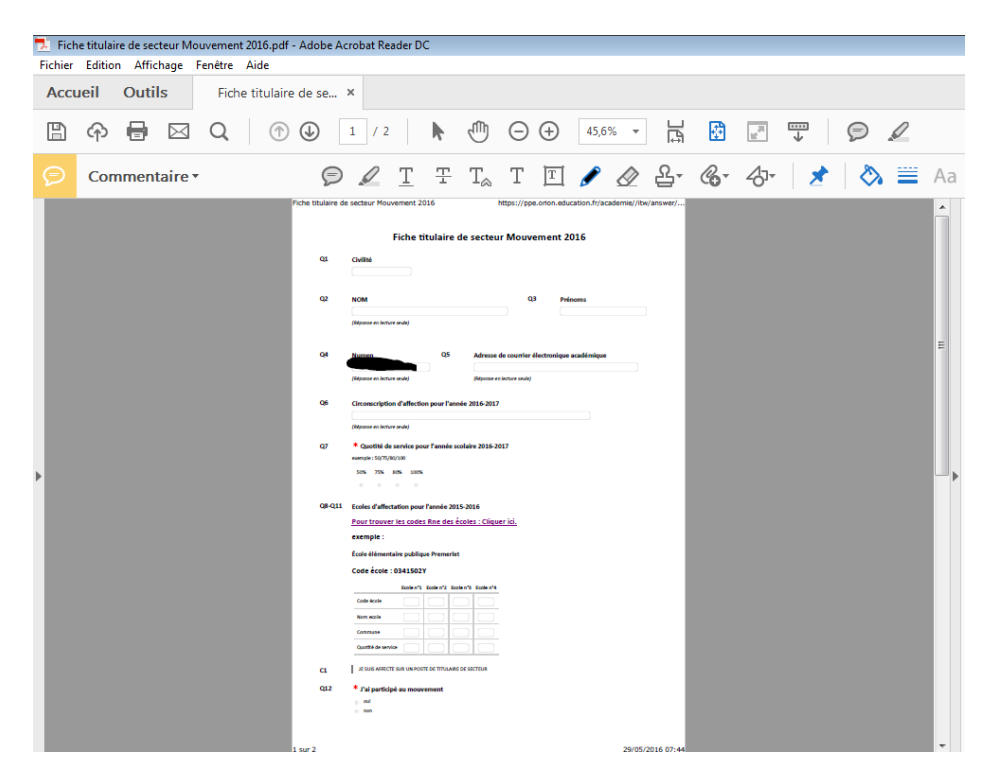

- Une fois le NUMEN illisible, enregistrez le document.